### Ministère de l'Education Nationale - Académie de Grenoble - Région Rhône-Alpes

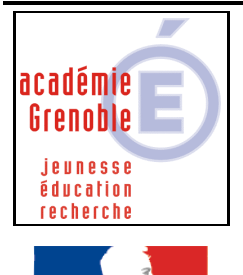

République Francaise

C entre A cadémique de R essources et de

M aintenance

Equipements - Assistance - Maintenance

Le 10/09/2008

Code fichier : import\_mails\_slis3.2.doc

## Création de comptes mails dans le slis 3.2 par importation d'un fichier extrait de la base harp

### **Remarque :**

La procédure suivante permet d'extraire un fichier dans lequel on considère que le <u>numéro interne</u> <u>sera utilisé comme mot de passe</u>. Il permet de récupérer tous les élèves à l'instant en partant de la base harp.

Il est aussi possible d'utiliser le fichier « basc\_password\_date.txt » qui a été généré par la bascule de début d'année, et de l'adapter afin d'obtenir le « ; » comme séparateur en passant par le format .csv. Dans ce cas, l'avantage est que le mot de passe est le même que celui attribué lors de la bascule mais l'inconvénient est que les élèves ajoutés en cours d'année ne sont pas dans le fichier.

# 1) Extraction d'un fichier texte à partir de la base harp

### a) Récupération du fichier txt

Sur le serveur Menu démarrer, Harp, Outils de maintenance, HARPBAK

Menu fichier de Données, exporter

Décocher tous les fichiers de donnée et choisir USER

Suivant

Avec le bouton « ajouter » choisir dans cet ordre les 5 champs :

### NOM, PRENOM, LOGIN, ALIDENT, USERIDENT

Choisir Elèves

Choisir un répertoire de destination

Un fichier USER.TXT est créé

### b) Adaptation du fichier

Renommer le fichier user.txt en user.csv

L'ouvrir avec un tableur faire un tri par classe, et l'enregistrer (on peut éventuellement ne laisser que certaines classes exemple que les 4émes et 3èmes pour un collège) Le renommer en .txt et le vérifier (le cas échéant enlever la ligne vide à la fin)

### 2) Importation dans le slis 3.2

Ouvrir le fichier user.txt avec le bloc notes, tout sélectionner et copier

Se connecter à l'interface d'administration du slis Menu Utilisateurs, puis Utilisateur (importations)

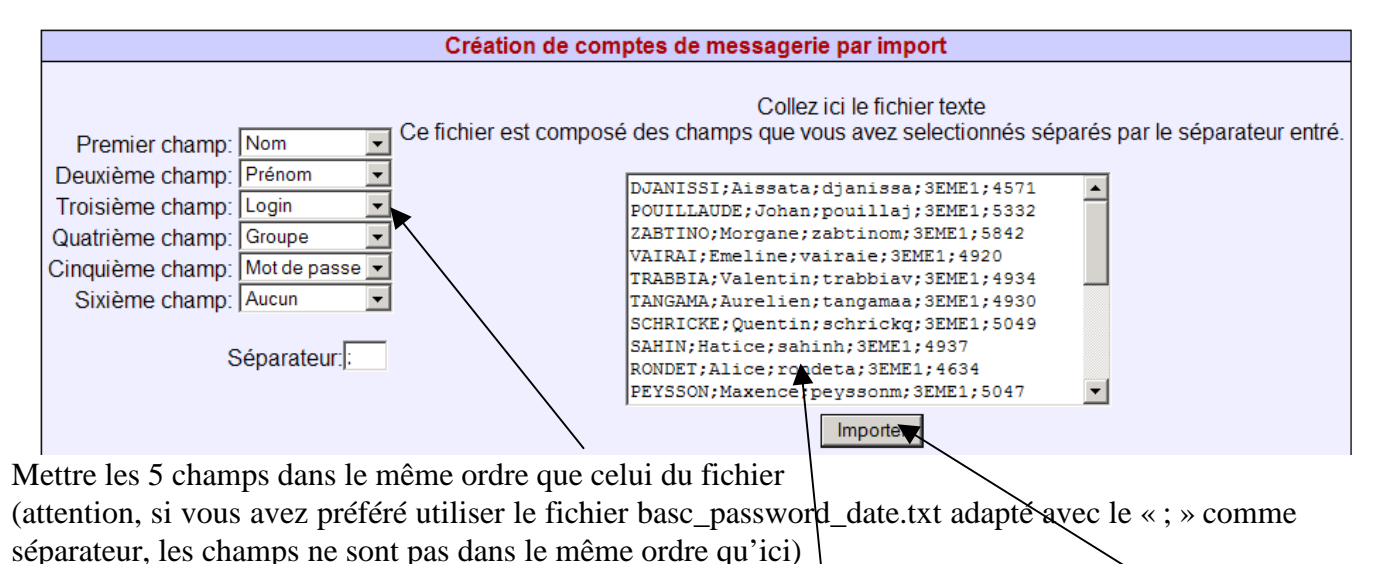

Coller le contenu du fichier txt et cliquer sur Importer

Patience, laisser faire, selon les capacités du slis, ça peut être long... Au bout des quelques minutes, vérifier que les comptes et les groupes ont été créés

Vous recevrez un peu plus tard un mail de confirmation de création comme dans cet exemple avec chaque compte créé

```
Nouvel utilisateur: Marie,COLLIAT,
login: colliatm
mot de passe: 5113
groupe(s): 3EME1
alias(es): Marie.COLLIAT
```

Chaque adresse mail est du type : prénom.nom@<nom du slis>.ac-grenoble.fr exemple : Marie Colliat : Marie.Colliat@<nom du slis>ac-grenoble.fr

Il ne reste qu'à communiquer à chaque élève son login, son mot de passe, et son adresse

et l'url pour accéder à la messagerie (on peut créer un raccourci dans harp ce qui évite de faire des erreurs en la tapant )

http://<nom du slis>.ac-grenoble.fr:2000/webmail

On peut éventuellement communiquer l'url suivante pour changer son mot de passe sachant que si un élève oublie son nouveau mot de passe, on peut le réinitialiser depuis l'interface du slis :

http://<nom du slis>.ac-grenoble.fr :2000/passwd